## MILITARY ONESOURCE

## How to Request a DD Form 214

## This flyer offers step-by-step instructions on how to obtain a DD Form 214 to establish military funeral honors eligibility.

To establish a veteran's eligibility for military funeral honors, a DD Form 214 (Report of Separation) – or any discharge document showing honorable service – is required. Military records are generally not available online, but most veterans and their next of kin can obtain free copies of their DD Form 214 by following the steps below.

- 1. Go to the <u>Veterans' Service Records page</u> on the National Archives website.
  - > Scroll down and select "Start Request Online."
- Select "Make a New Request" to start the process.
- 3. Choose "Next of Kin of Veteran" or "Other" and follow the prompts from there.
- 4. Fill out Veteran Service Details.
  - > When you come to the question asking, "Which of these categories best describes why you're requesting the records?" select "Emergency Request."
  - > When you come to the question, "Which of these best fits your request?" select "Burial."
- 5. Continue filling out Veteran Information.

The DD Form 214 may also be obtained by completing a <u>Standard Form 180</u>.

| Weikers<br>Request Veteran Records                                                                                                    |
|----------------------------------------------------------------------------------------------------|
| Online service records requests                                                                                                    |
| Using this tool you can make a new request for a Veteran's<br>records or check the status of existing request.                                                                                                    |
| Privacy Act of 1974 Compliance Information                                                                                                    |
| Paperwork Reduction Act Public Burden Statement                                                                                                    |
| Do you want to check the status of previous request, or make a new request?<br>Check status of existing request. Make a new request                                                                                                   |
| Important Notice Regarding the Camp Lejeune Justice Act of 2022                                                                                                    |
| Supporting Documents are not needed to submit an initial claim under the Camp Lejeune Justice Act of 2022.<br>Please visit the <u>Nary_Ludge Advocate General's website</u> for forms and directions for submitting an initial claim. |
| The Navy Judge Advocate General may request records from claimants at a later date, but not as a part of the initial claim filing.                                                                                                    |
|                                                                                                    |

| Basic information              | Basic Information                                                                                                    |  |  |
|--------------------------------|----------------------------------------------------------------------------------------------------|--|--|
| 2) Service and request details | Please be sure to review the instructions before filling in the                                                                                                    |  |  |
| Report of Separation           |                                                                                                    |  |  |
| Review and submit              | A fee may be required to process your request. ~                                                                                                    |  |  |
| 5 Confirmation                 | Are you the veteran or next-of-kin? If not, choose 'Other.'<br>('required)                                                                                                    |  |  |
|                                | O Veteran                                                                                                    |  |  |
|                                | Next of Rin of Veteran Other                                                                                                    |  |  |
|                                | Are you seeking information about current or former military<br>service? ("required)                                                                                                    |  |  |
|                                | Former Military Service                                                                                                    |  |  |
|                                | Current Military Service                                                                                                    |  |  |
|                                | and the second second se |  |  |

| Basic information Edit        | Was the veteran an Officer or Enlisted?                                                                                                    |          |      |      |
|-------------------------------|----------------------------------------------------------------------------------------------------|----------|------|------|
| 2 Service and request details | (at apprend                                                                                                    | <u> </u> |      |      |
| 3 Report of Separation        | Which of these categories best describes why you're requesting<br>the records? ("required)                                                                                                    | 16       |      |      |
| 4 Authorization               | If your request applies to multiple categories, please clarity in<br>Comments box in step 3                                                                                                    | the      |      |      |
| 5 Review and submit           | Emergency Request 0                                                                                                    | •        |      |      |
| 6 Confirmation                | Which of these best fits your request? (*required)                                                                                                    |          |      |      |
|                               | Burial                                                                                                    | •        |      |      |
|                               | You selected Burial as the purpose of your<br>emergency request. Burial is defined as a<br>scheduled interment of a deceased veteran or new<br>of kin. In selecting this vulue, you are attesting the<br>you have an emergency. | E E      |      |      |
|                               | I certify this is an emergency as defined above. (*require                                                                                                    | 0        |      |      |
|                               | Continue                                                                                                    |          |      |      |
| -                             |                                                                                                    |          | <br> | <br> |

Learn more and download My Military OneSource at militaryonesource.mil/app.

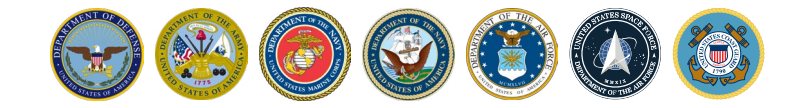